#### GUIDA ALL'USO

### Benvenuto in My Firenze Rifredi ENI FASIE

L'accesso è riservato solo ed esclusivamente agli assicurati con polizza Rimborso Spese Mediche stipulata da Aziende/Fondi Clienti dell'Agenzia Generali Firenze Rifredi

## 1.ACCESSO (1)

Scopri la nuova Area di accesso, più completa, più sicura, più semplice.

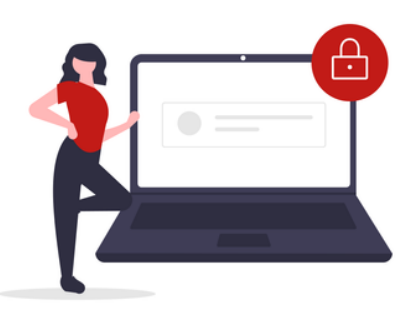

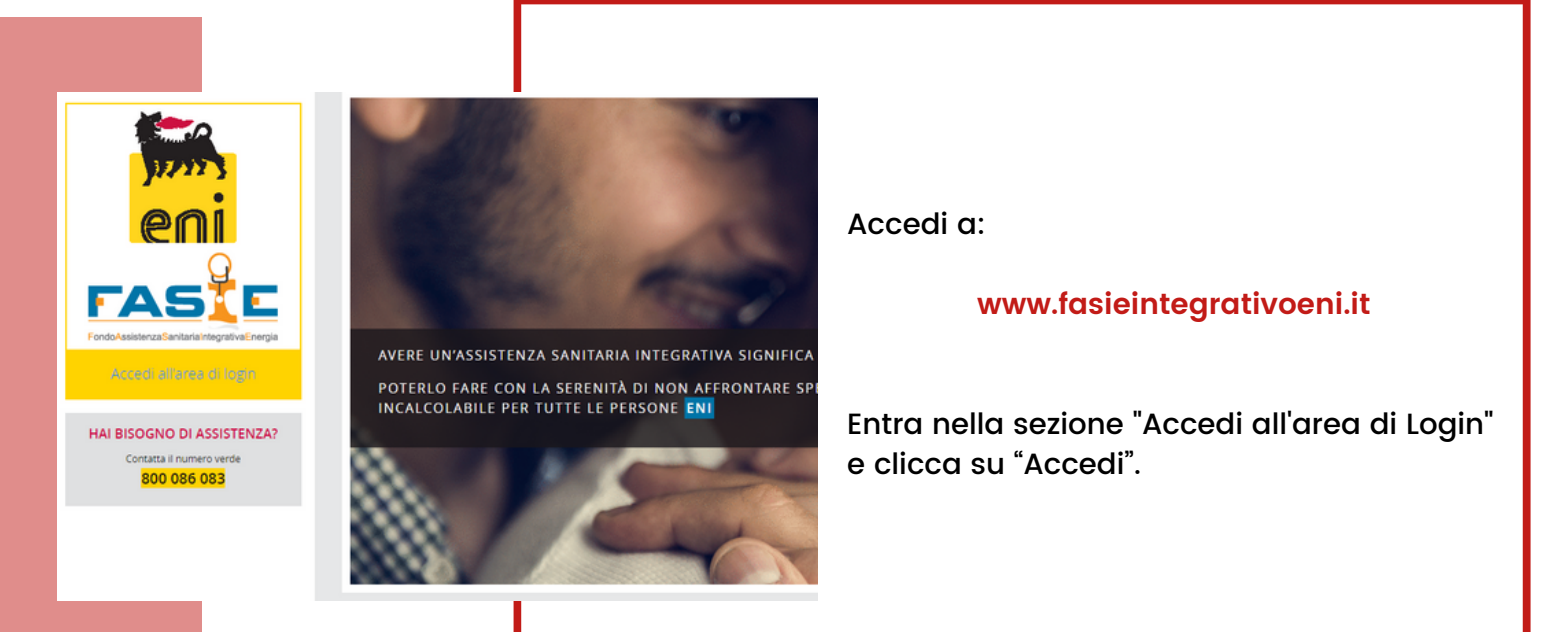

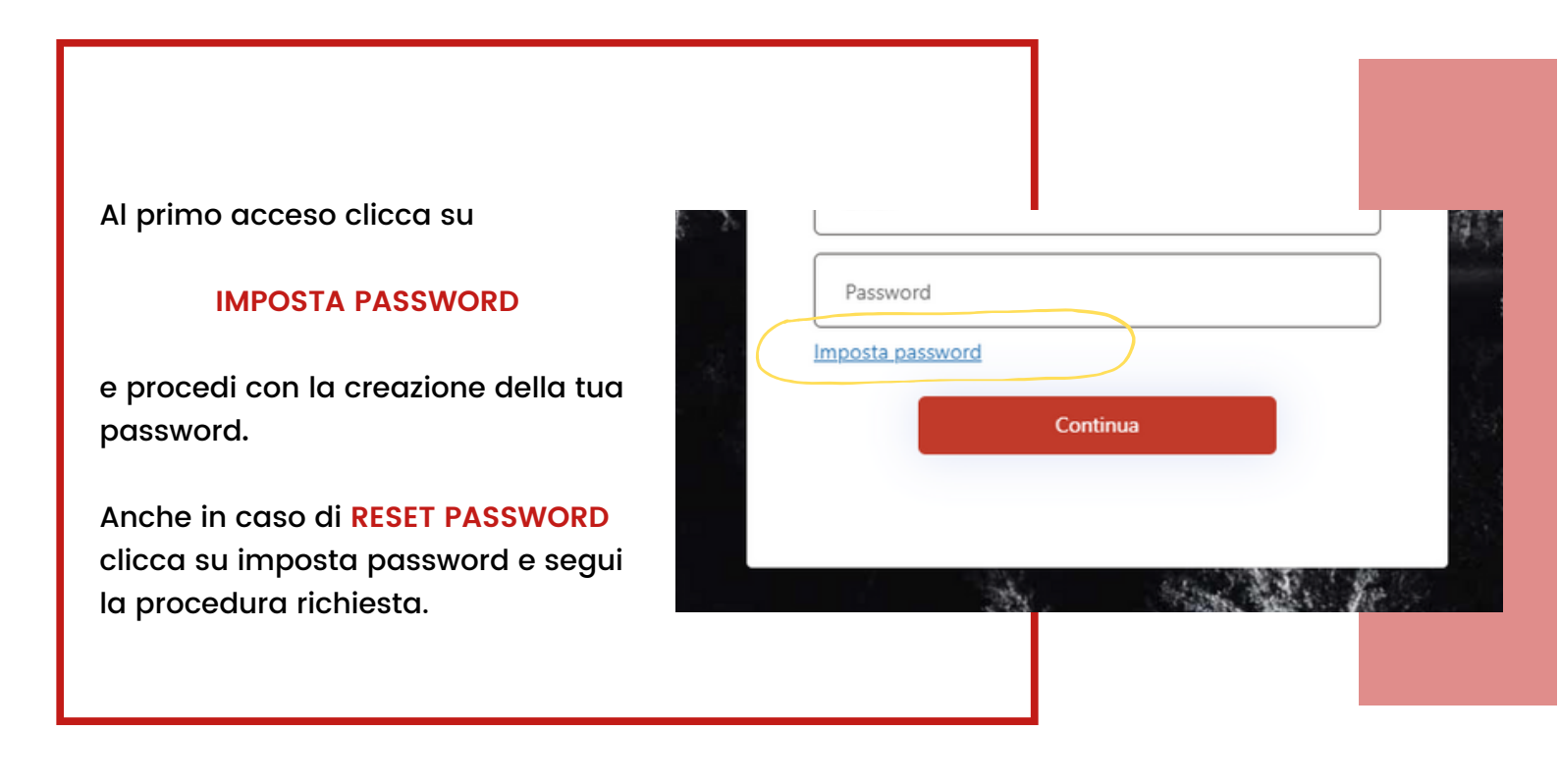

# **1.ACCESSO (2)**

Verifica tramite email il tuo account, imposta la tua password e accedi.

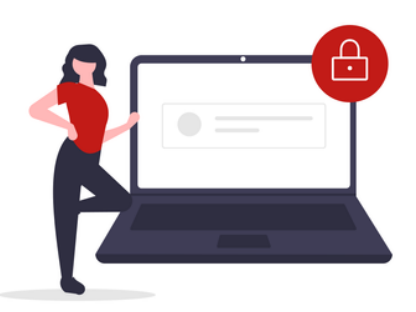

|   | 1                 |
|---|-------------------|
| X | North Contraction |
|   |                   |

| Unetala                                          | Pimborro Sporo Modicho   | 48.                                                                                                    |
|--------------------------------------------------|--------------------------|----------------------------------------------------------------------------------------------------|
| Portale                                          | Rimborso spese Medicile  | 1960 - 1960 - 1960 - 1960 - 1960 - 1960 - 1960 - 1960 - 1960 - 1960 - 1960 - 1960 - 1960 - 1960 - 1960 - 1960 - |
| indirizzo email                                  |                          | The tasks                                                                                                    |
| Indirizzo emai                                   | 1                        |                                                                                                    |
|                                                  |                          | S AL                                                                                                    |
|                                                  | Invia codice di verifica |                                                                                                    |
|                                                  |                          | ALL ALL ALL ALL ALL ALL ALL ALL ALL ALL                                                                         |
| Nuova Password                                   |                          | ANY DELY KONDON DESCRIPTION OF THE OWNER.                                                                       |
| Nuova Password<br>Nuova Passwo                   | rd                       |                                                                                                    |
| Nuova Password<br>Nuova Passwo<br>Conferma Nuova | Password                 |                                                                                                    |

Inserisci la tua email e clicca su:

#### **INVIA CODICE DI VERIFICA**

Il codice di verifica arriva all'indirizzo email registrato a sistema e ha una validità di 3 minuti.

Nel campo "Codice di verifica-Email" inserisci il codice ricevuto e clicca su:

#### **VERIFICA CODICE**

Completata questa fase imposta una nuova password a scelta e conferma la password.

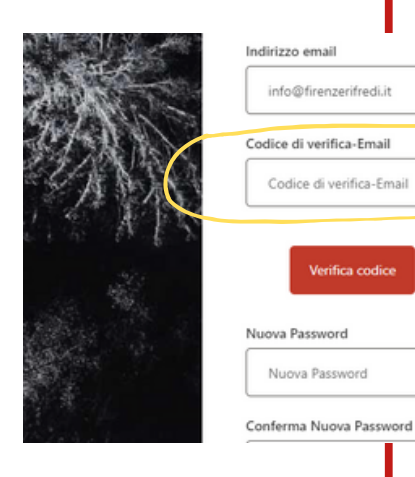

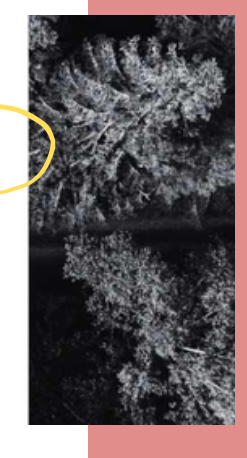

## 1.ACCESSO (3)

Attiva in pochi passaggi il tuo profilo e accedi alla tua area personale.

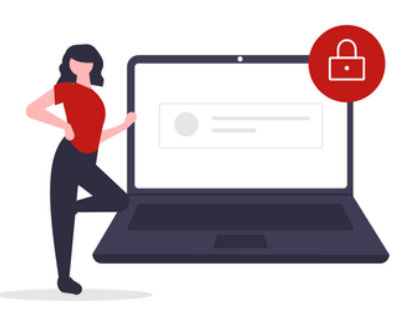

| B03593         Verifica codice         Invia nucvo codice         Nucva Password         Conferma Nucva Password         Conterma Nucva Password |                     | Codice di verifica-Email           |           |
|----------------------------------------------------------------------------------------------------|---------------------|------------------------------------|-----------|
| Verifica codice Invia nuovo codice Nuova Password Conferma Nuova Password Conterus                                                               |                     | 803593                             |           |
| Nuova Password Nuova Password Conferma Nuova Password Conterna Conterna                                                                          |                     | Verifica codice Invia nuovo codice |           |
| Nuova Password<br>Conferma Nuova Password<br>Conterna                                                                                            |                     | Nuova Password                     |           |
| Conferma Nuova Password Contenua Contenua                                                                                                    |                     | Nuova Password                     |           |
| Continua<br>Continua                                                                                                    |                     | Conferma Nuova Password            |           |
| Continua                                                                                                    |                     | Conterma Nuova Password            |           |
| Continua                                                                                                    | . the second second |                                    |           |
|                                                                                                    |                     | Continua                           |           |
|                                                                                                    |                     |                                    | State The |

La password dovrà rispettare i seguenti parametri:

LUNGHEZZA 8-16 CARATTERI MAIUSCOLA (A,B,C etc..) MINUSCOLA (a,b,c etc..) NUMERO (1,2,3 etc..) CARATTERE SPECIALE (! ? @ # \$ % ^ & \* ( ) \ - \_ + = . , : ;)

Adesso sei pronto per accedere!

Inserisci le tue credenziali e clicca su continua:

#### EMAIL PASSWORD

Se hai già creato la tua identità digitale inserisci il codice OTP ricevuto per SMS.

Se è la prima volta che accedi, completa la tua identità digitale.

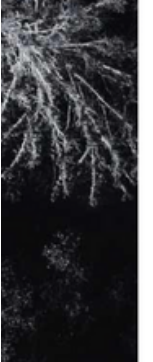

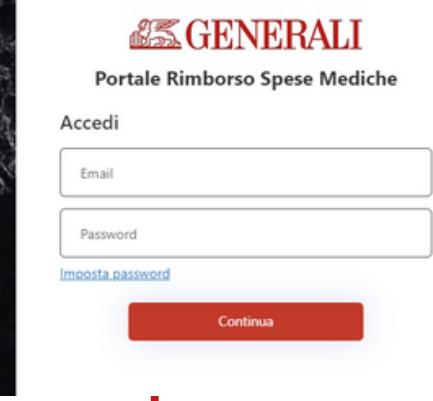

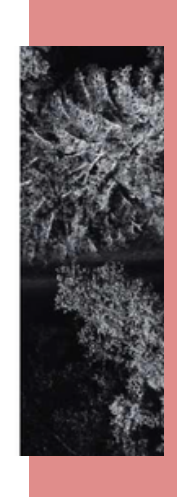

La password ha una validità di 90 giorni. Una volta scaduta sarà necessario impostare una nuova password.

### 2. AUTENTICAZIONE A DUE FATTORI

Pochi passaggi per creare la tua identità digitale su MyFirenzeRifredi.

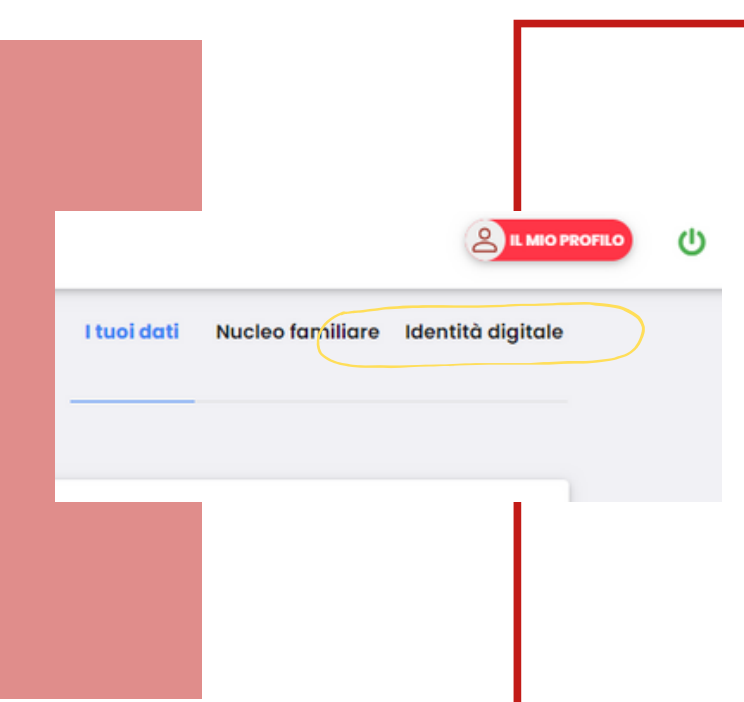

Dopo l'accesso a MyFirenzeRifredi, completa la registrazione per impostare l'autenticazione a due fattori entrando su IL MIO PROFILO e cliccando su IDENTITA' DIGITALE.

Prima di iniziare la procedura prepara:

- foto/scansione in alta risoluzione di un documento d'identità (carta d'identità, patente, passaporto)
- Numero di telefono del caponucleo

#### La foto deve essere **FRONTE** E **RETRO**, seguendo le indicazioni:

- Il documento non deve essere danneggiato (nel caso utilizza un altro documento).
- Mettiti in un ambiente luminoso.
- Appoggia il documento su un tavolo, senza altri oggetti intorno.
- Tieni diritto il documento.
- Metti a fuoco l'intera immagine con i dati ben leggibili.

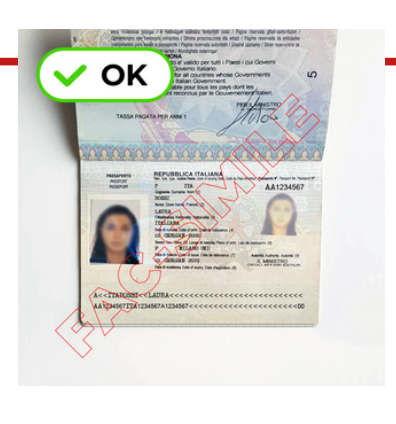

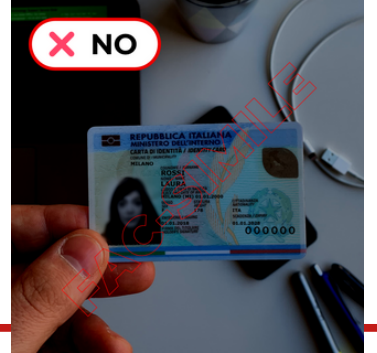

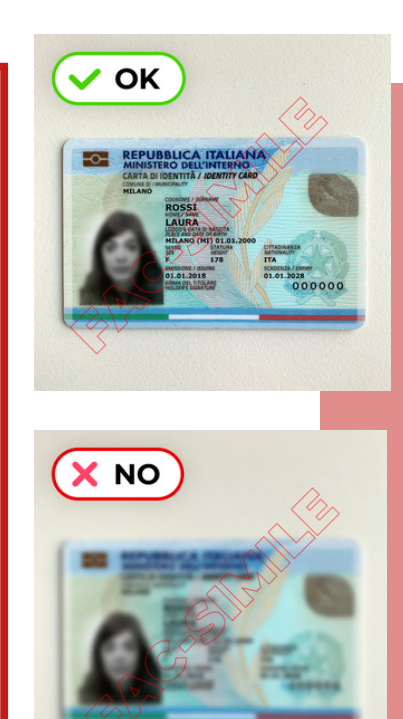

# 3. IDENTITA' DIGITALE (1)

Completa i campi richiesti e proteggi i tuoi dati personali.

| Accesso a due fattori                                                                                                    | Stato:     | Secondo fattore non configurato |
|----------------------------------------------------------------------------------------------------|------------|---------------------------------|
|                                                                                                    |            |                                 |
| A partire dal 1° gennaio 2024, per accedere a My Firenze Rifredi sarà necessario abilitare l'autenticazione a due fattori.                                 |            |                                 |
| Al tale scopo è richiesto l'inserimento di un documento di identità in corso di validità e di un numero di cellulare sul quale verrà inoltrato un codice d | li valida: | zione                           |
| Numero cellulare +39 Cellulare                                                                                                    |            |                                 |
| Documento d'identità SELEZIONA FILE Nessun file selezionato                                                                                                |            |                                 |
| Dichiaro che il documento e il numero di cellulare appartengono a                                                                                          |            |                                 |
| Consenso privacy<br>Ho preso visione dell'informativa privacy e autorizzo il trattamento anche dei miei dati particolari                                   |            |                                 |

SALVA

Accedendo alla sezione IL MIO PROFILO, inserisci il numero di cellulare e carica la copia del documento d'identità.

Se stai caricando 2 file ricorda di selezionarli contemporaneamente.

Prima di cliccare su SALVA, spunta il flag "Dichiaro che il documento e il numero di cellulare appartengono a NOME COGNOME" del caponucleo e rilascia il consenso privacy "Ho preso visione dell'informativa privacy e autorizzo il trattamento anche dei miei dati particolari".

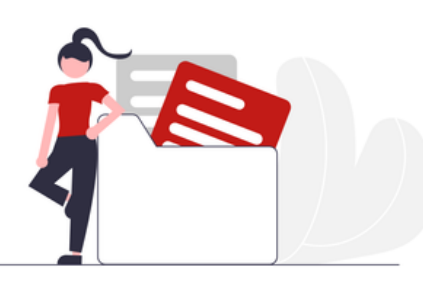

# 3. IDENTITA' DIGITALE (2)

Completa i campi richiesti e proteggi i tuoi dati personali.

| econdo lattore al autenticazione X                                                     |                                                   |
|----------------------------------------------------------------------------------------|---------------------------------------------------|
| Verifica il tuo numero                                                                 | A seguito della procedura riceverai un sms con    |
| Ti abbiamo inviato un SMS al numero<br>+39                                             | un CODICE OTP composto da 6 cifre che dovrai      |
| Controlla il tuo cellulare e inserisci il codice di 6 cifre che ti<br>abbiamo inviato. | inserire all'interno del popup per certificare il |
| Potrai richiedere un nuovo codice tra 55 secondi                                       | tuo numero.                                       |
| ×                                                                                      |                                                   |
|                                                                                        | Contestualmente riceverai una mail di             |
| CONFERMA                                                                               | avvenuta presa in carico della richiesta di MFA.  |
| RICHIEDI NUOVO CODICE                                                                  |                                                   |
| REIMPOSTA NUMERO DI CELLULARE                                                          |                                                   |

Nel caso in cui il documento d'identità non presenti difformità e il numero di cellulare sia stato certificato, la procedura può dirsi conclusa. Dopo la ricezione della notifica mail di attivazione della MFA lo stato della tua identità digitale passerà a: Secondo fattore attivato.

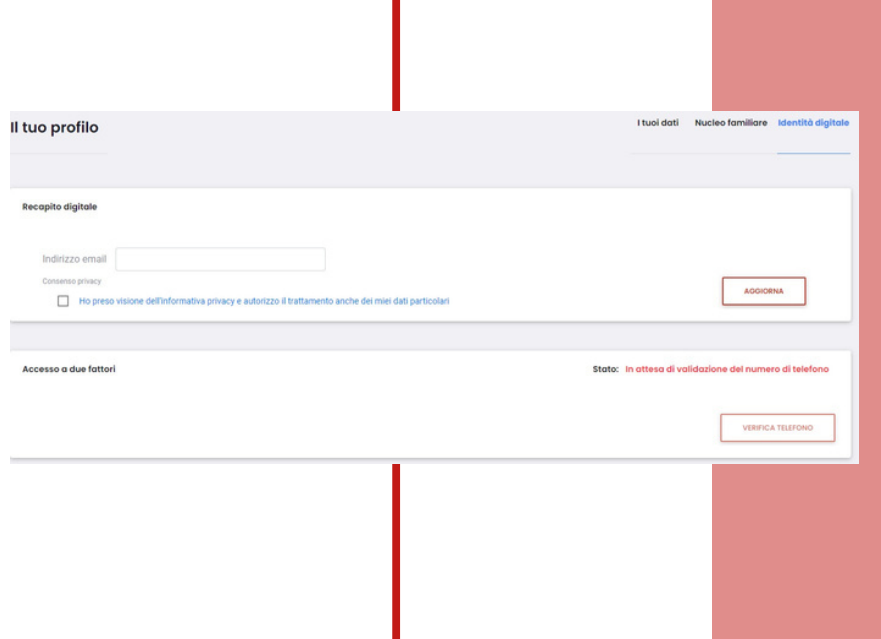

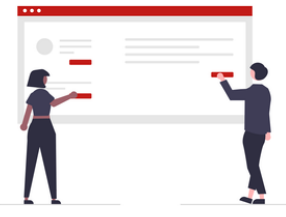

### 4. FAQ

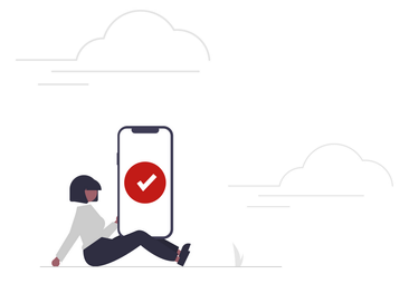

#### Cosa succede se sbaglio ad inserire il numero di cellulare?

Nessun problema! Accedi nuovamente su "il mio profilo/identità digitale" clicca su "verifica telefono" e su "reimposta numero di cellulare". Inserisci il numero di cellulare corretto e completa l'attivazione MFA.

#### Il documento caricato non va bene? Che devo fare?

Riceverai indicazioni tramite mail di ripetere la procedura. Verifica che la foto/scansione rispetti i requisiti previsti dal sistema e definiti al punto 3 di questa guida.

Accedi nuovamente a MyFirenzeRifredi e carica a sistema la foto/scansione del documento d'identità corretta.

#### La procedura è obbligatoria?

A partire dal **1 gennaio 2024** sarà necessario autenticarsi con i due fattori, password e OTP. La mancata configurazione dell'autenticazione a due fattori (MFA) renderà impossibile l'accesso a MyFirenzeRifredi.

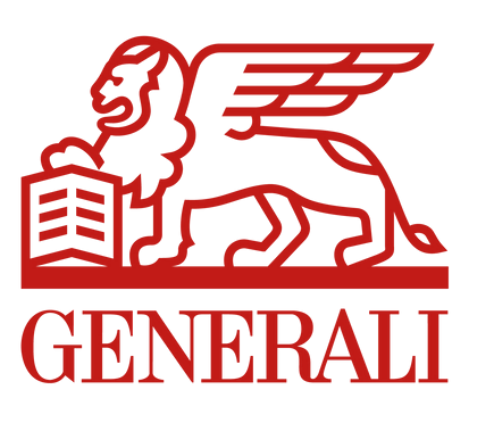

### WWW.FASIEINTEGRATIVOENI.IT